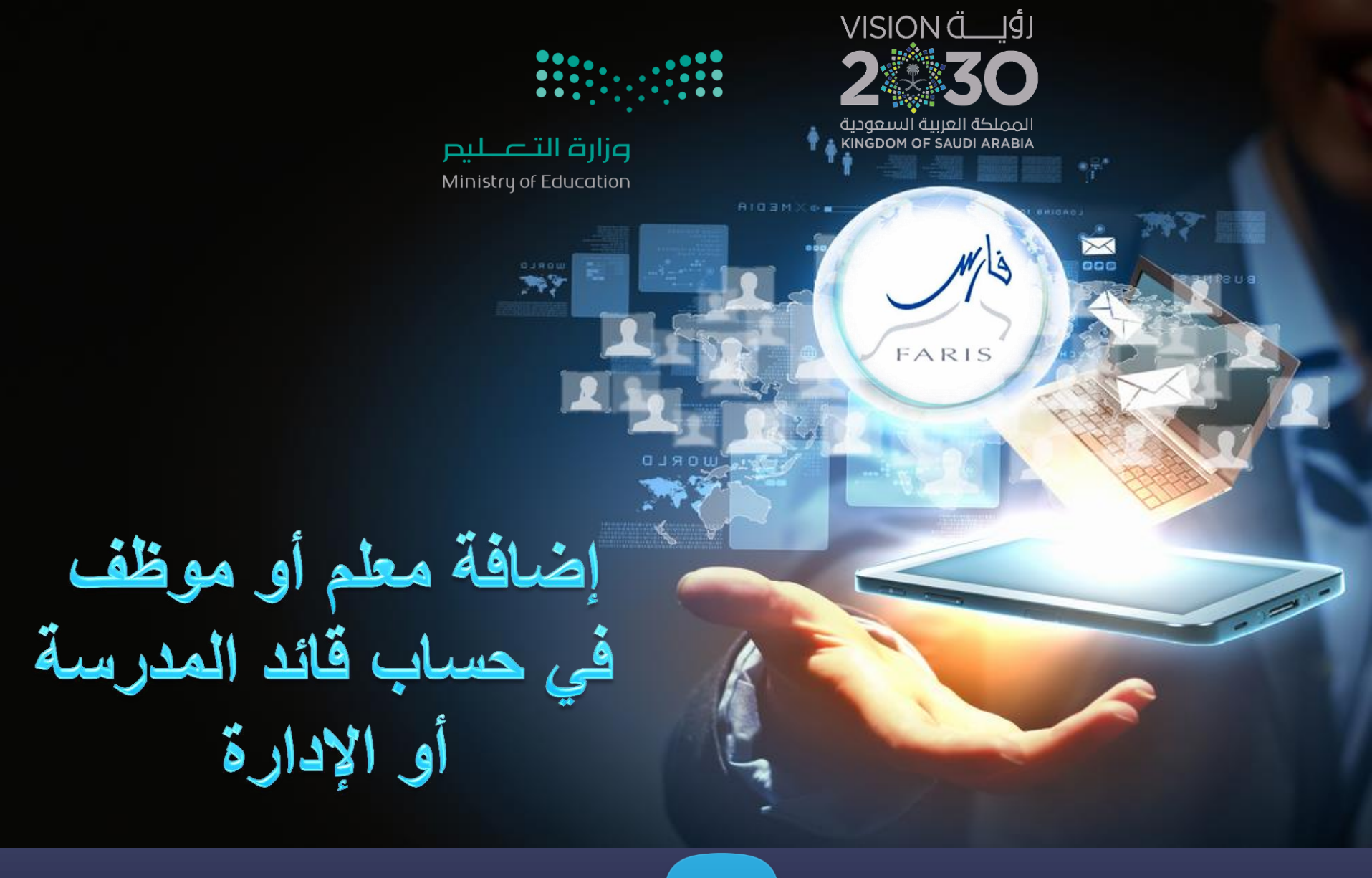

telegram.me/frs99

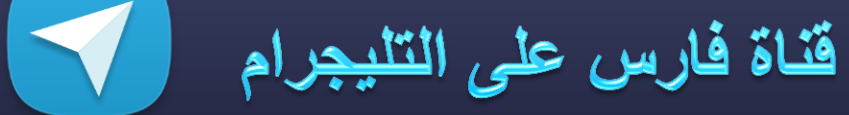

مشاركة المعلومة مع الآخرين هو الطريق التميز والنجاح الدائم ، فإذا وجدت ما يستحق المشاركة فلا تبخل بنشرة

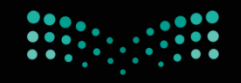

## مرارق التـــليم Ministry of Education

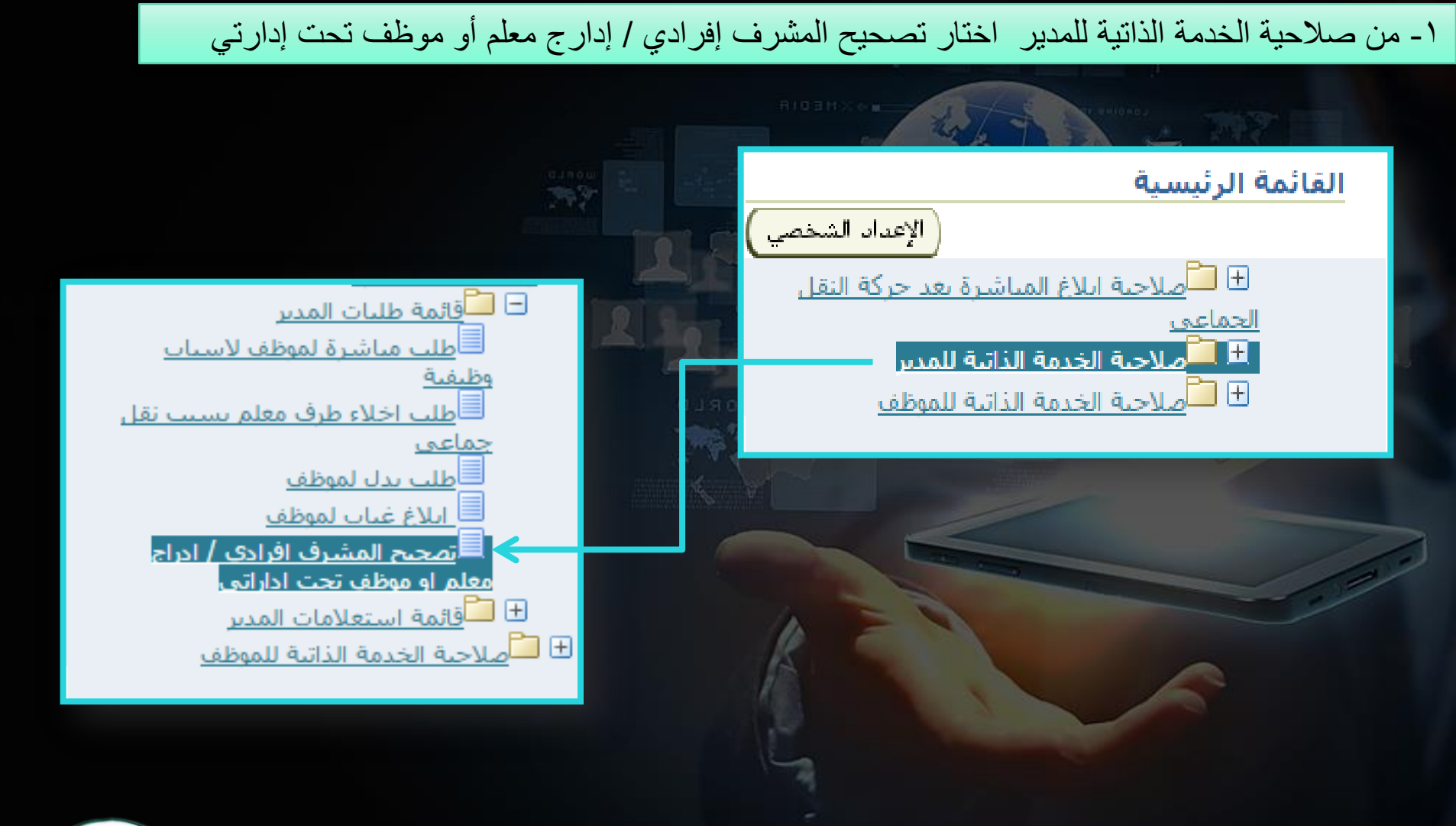

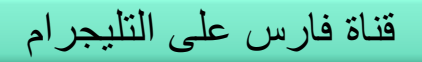

telegram.me/frs99

FARIS

Mile

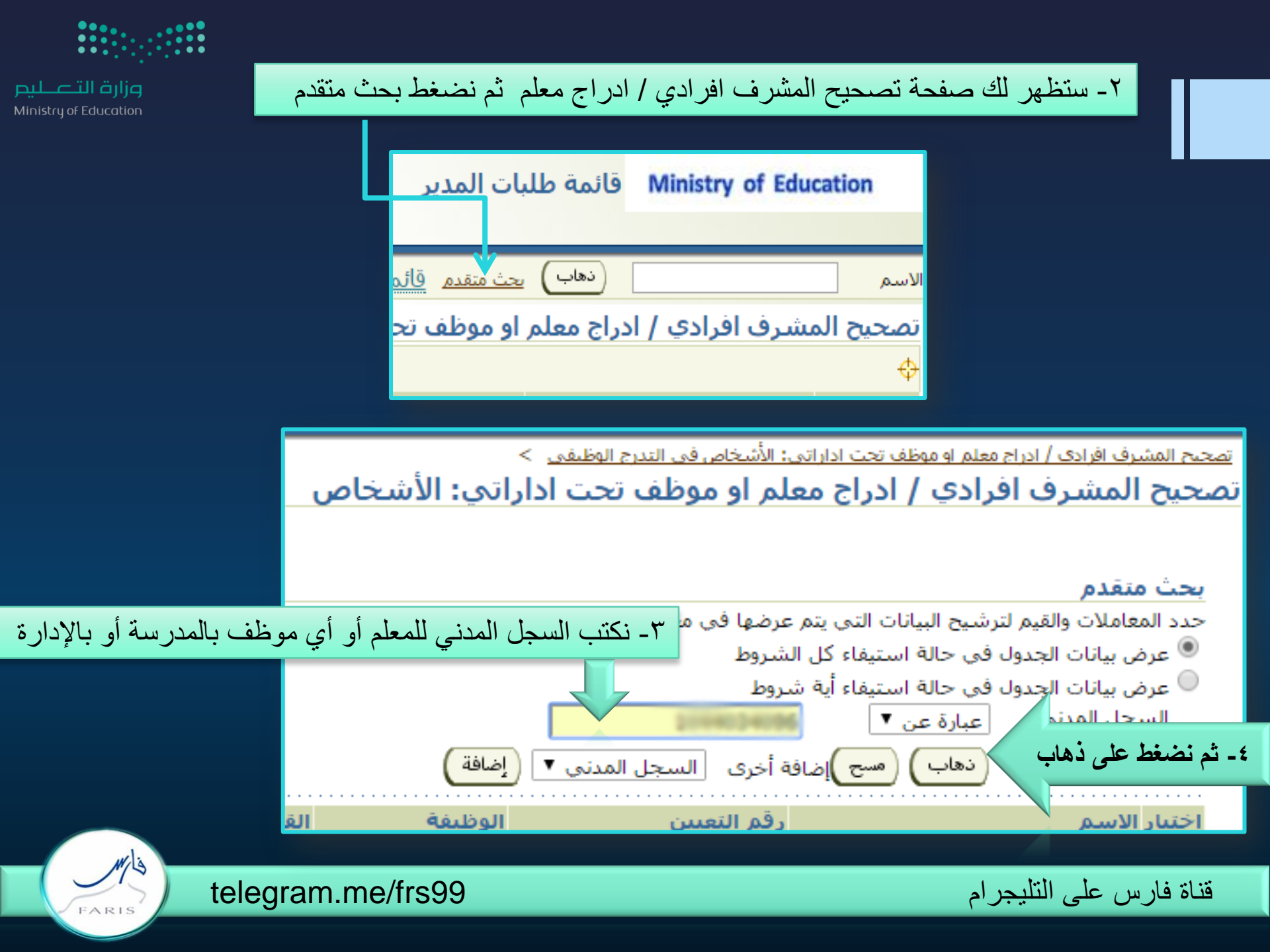

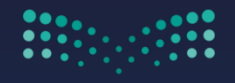

Mis

FARIS

## رارة التعليم Ministry of Education

## متلاحظ إضافة إسم الموظف في الجدول التالي ثم اضغط على ايقونة الإجراء

|   |      | نیار الکل اختیار لا شیء |                                    |                 |             |                      |  |
|---|------|-------------------------|------------------------------------|-----------------|-------------|----------------------|--|
|   | دراء | الإ⊰                    | القسم                              | الوظيفة         | رقم التعيين | اختيار الاسم 🛆       |  |
| Ę |      |                         | إدارة التربية والتعليم بمحافظة جدة | الوظائف الرسمية |             | antist generates and |  |

|                                                                                                    | اداراتي: تفاصيل القرار | ج معلم او موظف تحت     | سحيح المشرف افرادي / ادرا | تم              |  |  |
|----------------------------------------------------------------------------------------------------|------------------------|------------------------|---------------------------|-----------------|--|--|
| مق للخلف التالي                                                                                                    | إلغاء حفظ لوقت لاح     | ل على إضافة            | موظف والسجل المدني اضبغط  | ٦- ستجد اسم الد |  |  |
| 101403                                                                                                    | السجل المدنى           | Arrived statements and | اسم الموطف                |                 |  |  |
|                                                                                                    |                        | ة التعليم              | الجهة/الملاك وزارة        |                 |  |  |
| انقر تع و أو إضافة لإجراء التغييرات على الأقسام أدناه، انقر التالى للاستمرار في هذا الإجراء أو انقر للخلف للعودة إلى الصفحة السابقة أو انقر إلغاء<br>لإلغاء الإجراء أو انقر حفظ لوقت لاحق لإنهاء الإجراء لاحقاً |                        |                        |                           |                 |  |  |
| تم يث المشرف / افرادي                                                                                                    |                        |                        |                           |                 |  |  |
|                                                                                                    |                        |                        | إضافة                     |                 |  |  |
|                                                                                                    | ير الجديد              | السجل المدني للمد      | اختيار الحالة             |                 |  |  |
|                                                                                                    |                        |                        | لم يتم العثور على نتائج   |                 |  |  |
| بق (للخِلف) (التالي)                                                                                                    | إلغاء) (حفظ لوقت لاح   |                        |                           |                 |  |  |

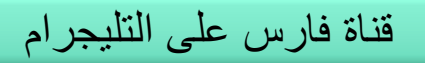

telegram.me/frs99

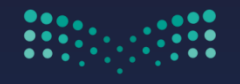

مرارف اللــــــليم Ministry of Education

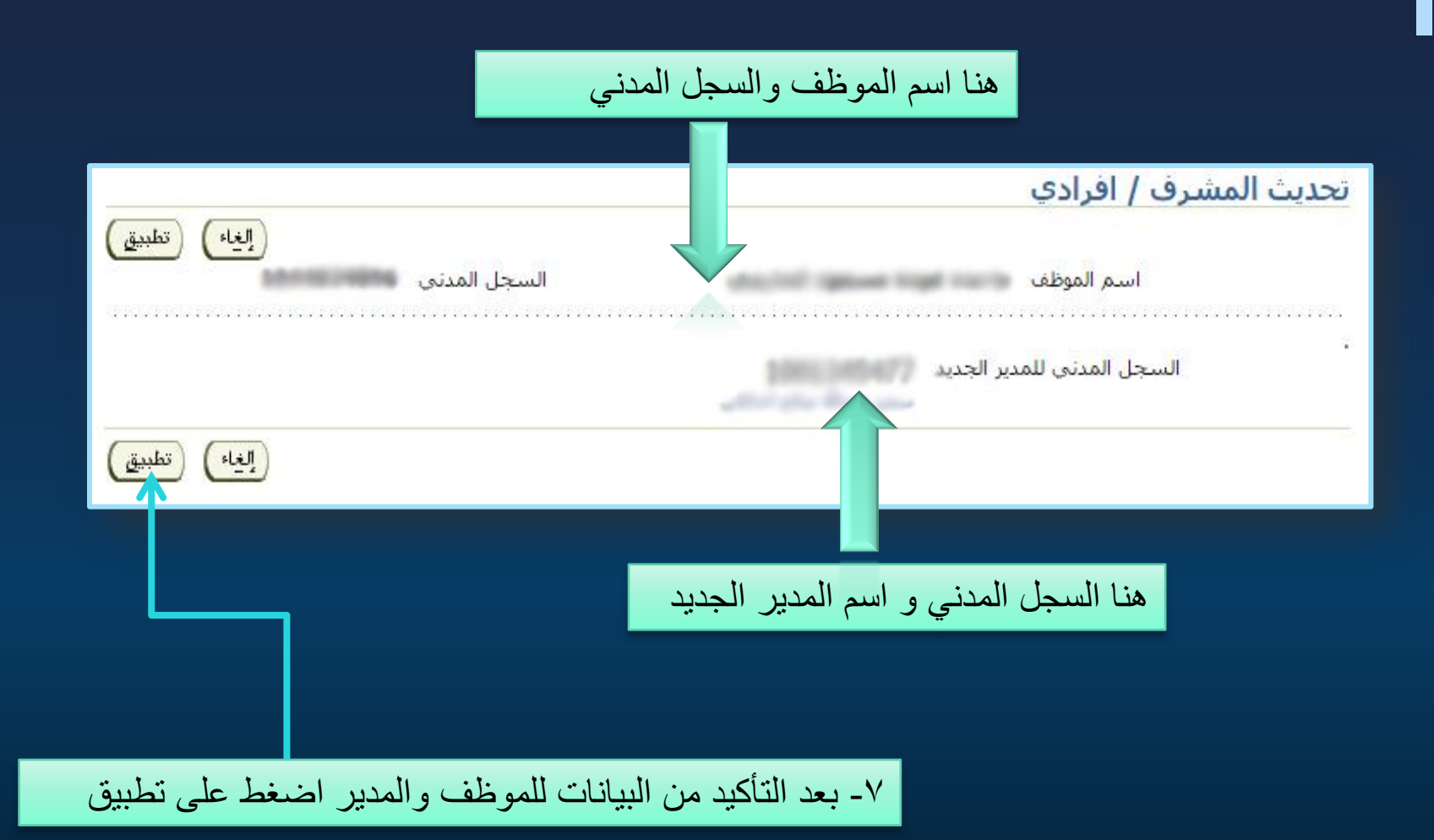

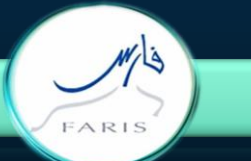

telegram.me/frs99

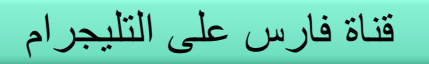

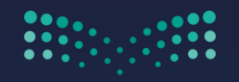

Mis

FARIS

وزارة التعطيم Ministry of Education

| تصحيح المشرف افرادي / ادراج معلم او موظف تحت اداراتي: تفاصيل القرار                                                                                                    |     |
|----------------------------------------------------------------------------------------------------|-----|
| (إلغاء) (حفظ لوقت لاحق) (للخِلف) (التالي)                                                                                                    |     |
| استم الموطف<br>الجهة/الملاك وزارة التعليم                                                                                                    |     |
| انقر تحديث أو إضافة لإجراء التغييرات على الأقسام أدناه، انقر التالي للاستمرار في هذا الإجراء أو انقر للخلف للعودة إلى الصفحة السابقة أو انقر إلغاء<br>لإلغاء هذا الإجراء أو انقر حفظ لوقت لاحق لإنهاء الإجراء لاحقاً                                                                                                    |     |
| تحديث المشرف / افرادي                                                                                                    |     |
| اختر وحدة: (تحديث)   (إضافة)                                                                                                    |     |
| اختيار الحالة السجل المدني للمدير الجديد                                                                                                    |     |
| ecución de la companya de la companya |     |
| إلغاء حفظ لوقت لاحق الخلف التالي                                                                                                    |     |
| نختار المدير الجديد                                                                                                    | هنا |
|                                                                                                    |     |
| ٨- ثم نضغط التالي                                                                                                    |     |

قناة فارس على التليجرام

telegram.me/frs99

|                       |                                                             | 11 - 1 - 1                           | tur.                                                                           |        |
|-----------------------|-------------------------------------------------------------|--------------------------------------|--------------------------------------------------------------------------------|--------|
| وزارة التعليم         | موظف والمدير الجديد                                         | لك صفحه بها بيانات ال                | سنظهر                                                                          |        |
| Ministry of Education |                                                             |                                      |                                                                                |        |
|                       | إلغاء) (صفحة قابلة للطباعة) (حفظ لوقت لاحق) (للخلف) (تنفيني |                                      |                                                                                |        |
|                       | السجل المدني                                                | التعليم                              | اسـم الموظف<br>الوزارة <b>وزارة</b>                                            |        |
|                       |                                                             | الدعم إذا كان ذلك مطلوبًا            | ع التغییرات التی تم إجراؤها، وقم بإرفاق مستندات<br>للإشارة إلی بنود تم تغییرها |        |
|                       |                                                             |                                      | بيانات القرار                                                                  |        |
|                       |                                                             | كيتقمال                              | تحديث المشرف / افرادي                                                          |        |
|                       |                                                             | 10013-05-077                         | السجل المدني للمدير الجديد                                                     |        |
|                       |                                                             |                                      | معلومات إضافية                                                                 |        |
|                       |                                                             |                                      | المرفقات                                                                       |        |
|                       | بذا الإجراء                                                 | إرفاق مستندات أو صور أو روابط دعم بر | لمساعدة المعتمدين في فهم الطلب، يمكنك<br><b>لا شَحِء</b> (إضافة)               |        |
|                       |                                                             |                                      | 🗖 حفظ المرفق                                                                   |        |
|                       |                                                             |                                      | المعتمدون                                                                      |        |
|                       | رقم الطلب الفئة الحالة                                      | نوع المعتمد                          | المعتمد                                                                        |        |
|                       |                                                             |                                      | لا يوجد معتمدو∪<br>⊅اضافة معتمد لغرض معين                                      |        |
| مغط على تنفيذ         | ۹- ثم نض                                                    |                                      |                                                                                |        |
|                       |                                                             |                                      | ملاحظات للمعتمد                                                                |        |
| L                     |                                                             |                                      |                                                                                |        |
|                       | ♥                                                           |                                      |                                                                                |        |
|                       | إلغام) (صفحة قابلة للطباعة) (حفظ لوقت لاحق) (للخِلف) (تنفيذ | )                                    |                                                                                |        |
|                       |                                                             |                                      |                                                                                |        |
|                       |                                                             |                                      |                                                                                |        |
| Mila                  |                                                             |                                      |                                                                                |        |
| FARIS                 | telegram.me/frs99                                           |                                      | بارس على التليجرام                                                             | قناة ف |
|                       |                                                             |                                      |                                                                                |        |

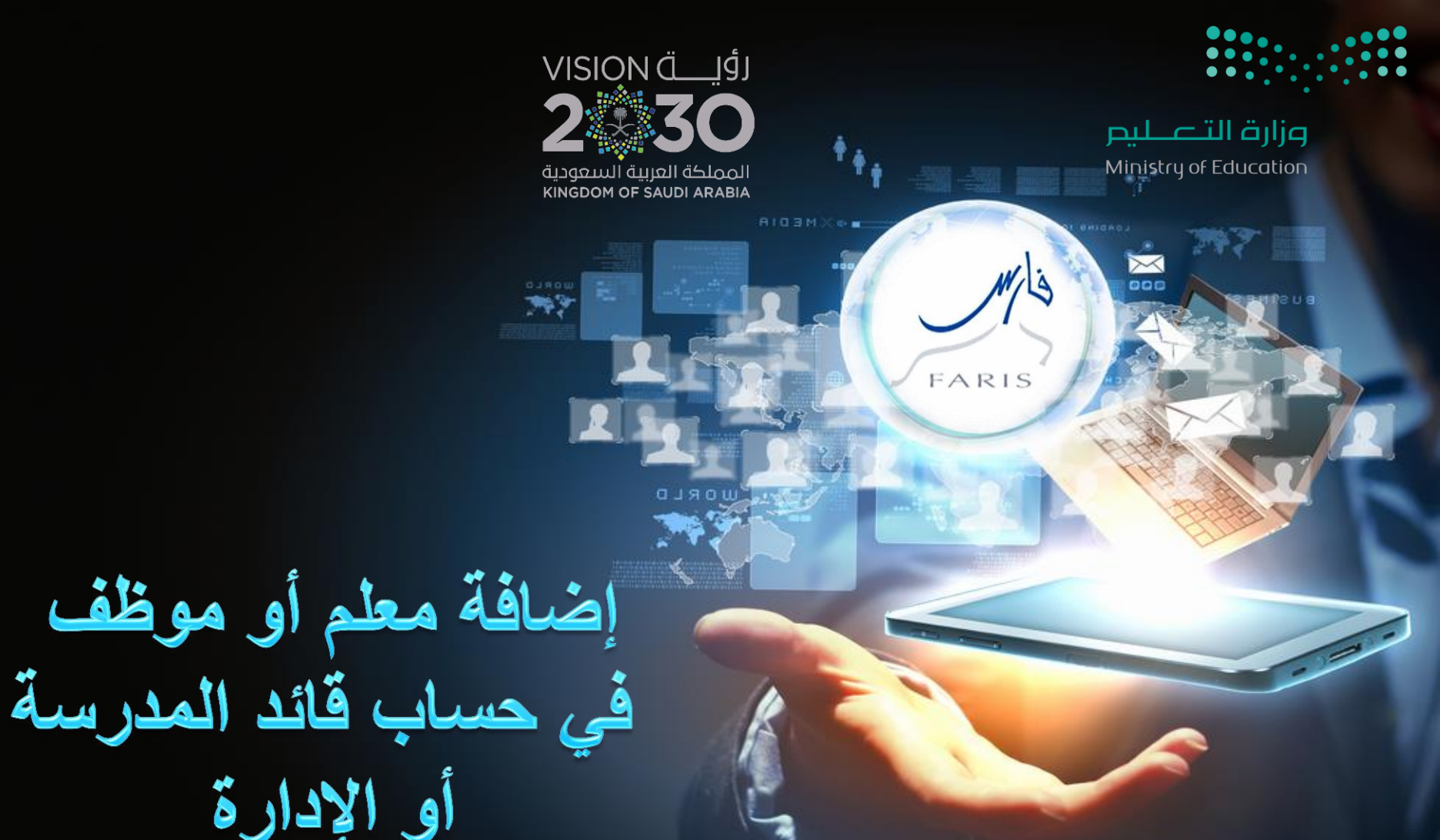

## telegram.me/frs99

مشاركة المعلومة مع الآخرين هو الطريق التميز والنجاح الدائم ، فإذا وجدت ما يستحق المشاركة فلا تبخل بنشرة

قناة فارس على التليجرام